# Temat 1.

# **Uruchamiamy programy**

- 1. Posługujemy się komputerem w sposób bezpieczny
- 2. Wydajemy komputerowi polecenia
- 3. Sposoby uruchamiania programu komputerowego
- 4. Okno programu komputerowego
- 5. Menu programu komputerowego
- 6. Korzystamy z programu Paint
- 7. Kończymy pracę programu komputerowego

# 1. Posługujemy się komputerem w sposób bezpieczny

Podczas przebywania w pracowni komputerowej i korzystania z komputera konieczne jest przestrzeganie zasad określających prawidłowe wykorzystanie sprzętu oraz zapewniających bezpieczeństwo użytkownikom.

#### Zasady zachowania w pracowni komputerowej

- W pracowni komputerowej można przebywać wyłącznie pod opieką nauczyciela.
- Należy pracować na przydzielonych przez nauczyciela stanowiskach komputerowych. Propozycję zmiany miejsca należy zgłosić nauczycielowi.
- Przed rozpoczęciem pracy na komputerze należy sprawdzić ogólny stan stanowiska i zgłosić nauczycielowi zauważone wady (np. uszkodzenie klawiatury, zabrudzony monitor, brak myszy).
- 4. Nie wolno włączać i wyłączać komputera bez zgody nauczyciela.
- 5. Nie wolno rozłączać części składowych zestawu komputerowego.

- Nie wolno niszczyć elementów stanowiska komputerowego, na przykład brudzić ekranu monitora, wydłubywać klawiszy z klawiatury.
- Należy dbać o ogólny porządek na stanowisku komputerowym.
- 8. Nie wolno jeść i pić nad klawiaturą komputera.
- Należy wykonywać ćwiczenia zlecone przez nauczyciela. Na wykonywanie indywidualnych zadań należy uzyskać zgodę nauczyciela.
- 10. Po zakończeniu zajęć należy uporządkować swoje stanowisko, a w szczególności: odpowiednio wyłączyć komputer, ustawić na właściwym miejscu elementy zestawu komputerowego (klawiaturę, mysz).

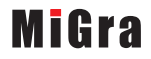

## 4. Okno programu komputerowego

## Dokument komputerowy D

powstaje w wyniku pracy z programami komputerowymi. Może to być rysunek, tekst, tabela itp. Dokument komputerowy można zapisać w pliku.

## Czy wiesz, że:

słowo **kliknij** jest spolszczeniem angielskiego słowa *click*, oznaczającego cichy, krótki dźwięk, który słychać podczas naciśnięcia przycisku myszy? Uruchomiony program pojawia się w osobnym oknie. Pulpit jest całkowicie lub częściowo przesłonięty tym oknem.

Okna programów, w których tworzymy **dokumenty komputerowe**, są podobnie zbudowane. W wewnętrznej części okna, zwanej **obszarem roboczym**, tworzymy dokument, np. rysujemy rysunek, piszemy tekst, wykonujemy obliczenia czy tworzymy prezentację. Jeśli dokument nie jest w całości widoczny w oknie, na jego krawędziach pojawiają się **paski przewijania poziomego i pionowego**.

W górnej części okna jest umieszczony **pasek tytułu**. Widnieje na nim nazwa, pod którą został zapisany dokument. Jeśli nie nadamy dokumentowi własnej nazwy, widoczna jest nazwa domyślna, np. *bez tytułu, dokument, dokument1, zeszyt1*. Obok widoczna jest nazwa programu.

Po prawej stronie paska tytułu są umieszczone przyciski do wykonywania operacji na oknie. Pod paskiem tytułu znajduje się **menu programu**.

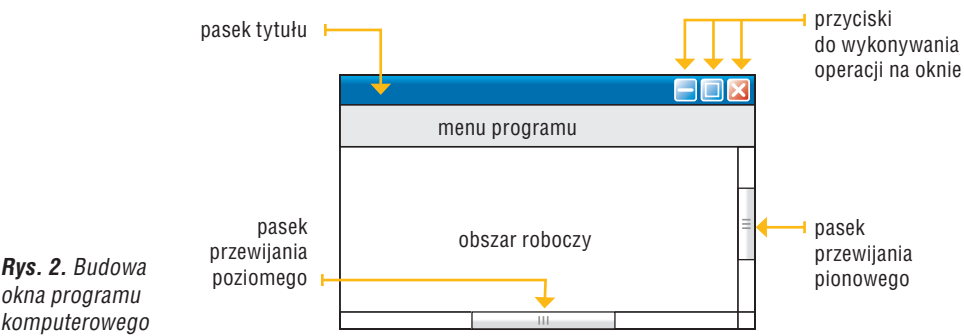

komputerowe

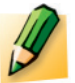

### Ćwiczenie 3.

#### Oglądamy okno programu komputerowego

W oknie uruchomionego programu Paint odszukaj i wskaż elementy pokazane na rysunku 2. Zwróć uwagę na kształt kursora myszy podczas wskazywania nim poszczególnych elementów okna.

## 5. Menu programu komputerowego

W programach komputerowych zawartych jest wiele poleceń (opcji) potrzebnych do pracy z danym programem. Opcje programu pogrupowane są w menu, które w zależności od systemu operacyjnego czy wersji danego programu może różnie wyglądać (rys. 3a, 3b i 3c).

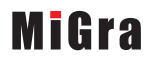

Na przykład narzędzie **Pędzel** imituje efekt malowania prawdziwym pędzlem, **Ołówek** – efekt rysowania ołówkiem lub kredką, **Aerograf** – efekt malowania sprayem. **Gumka** pozwala na usuwanie fragmentów obrazu. Rysunek komputerowy możemy wielokrotnie poprawiać, nie zużywając wielu kartek, jak w przypadku rysowania i malowania na papierze.

W wypadku niektórych narzędzi można zmienić ich kształt lub rozmiar, wybierając na przykład rodzaj pędzla, rozmiar gumki czy grubość linii.

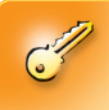

Po kliknięciu narzędzia **Pędzel** malujemy domyślnie ustawionym rodzajem pędzla. Aby zmienić rodzaj pędzla, należy skorzystać ze wzorca pędzli.

Zależnie od wersji programu Paint, mogą być dostępne różne rodzaje pędzli (rys. 1a, 1b, 1c).

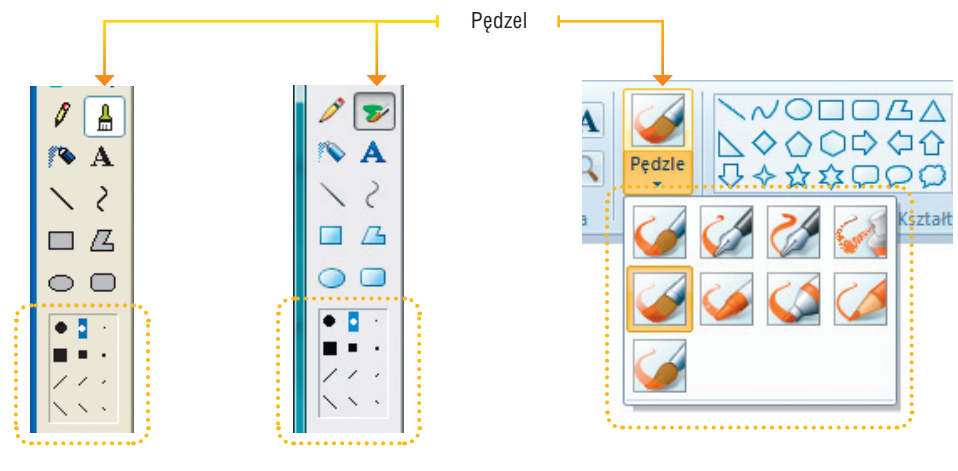

**Rys. 1a.** Wzorzec dla narzędzia **Pędzel** (Windows XP)

**Rys. 1b.** Wzorzec dla narzędzia **Pędzel** (Windows Vista)

**Rys. 1c.** Rodzaje pędzli (Windows 7, Windows 8)

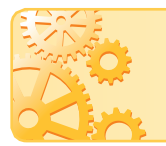

Jeśli po prawej stronie lub na dole przycisku umieszczona jest strzałka skierowana w dół 🗨 , to kliknięcie jej powoduje otwarcie okna z kolejnymi opcjami.

W niektórych wersjach programu Paint (np. w Windows 7 i Windows 8) dla wybranego rodzaju pędzla można również określić szerokość pozostawionego przez narzędzie śladu (rys. 2.).

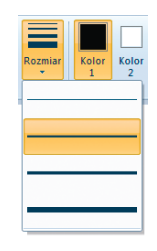

**Rys. 2.** Wybieranie szerokości pędzla. Podobnie można określić rozmiar innych narzędzi, np. wielkość gumki lub grubość krawędzi różnych figur (Windows 7, Windows 8)

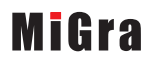

Grażyna Koba – Z nowym bitem. Zajęcia komputerowe dla szkoły podstawowej. Klasa IV Temat 3. Tworzymy i zapisujemy rysunek

# Temat 4.

# Odczytujemy rysunek z pliku, zmieniamy go i zapisujemy zmiany

- 1. Przeglądamy strukturę folderów
- 2. Tworzymy własne foldery
- 3. Korzystamy z narzędzia Tekst
- 4. Otwieramy plik
- 5. Zapisujemy zmiany w pliku

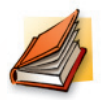

#### Warto powtórzyć

- 1. Jakiego narzędzia używaliśmy do tworzenia napisów na rysunku?
- 2. Gdzie zapisywaliśmy rysunki tworzone w programie Paint?
- 3. Jaką funkcję pełni kursor tekstowy (temat 2.)?
- 4. W jaki sposób uzyskuje się wielką literę i jak usuwa się litery (temat 2.)?
- 5. W jaki sposób zmienia się kolor tła (temat 3.)?

## 1. Przeglądamy strukturę folderów

Foldery, w których zapisujemy pliki, można porównać do szuflad w biurku i teczek. W szufladach umieszczamy luźne kartki z naszymi pracami lub teczki. W teczkach możemy z kolei umieszczać różne dokumenty i porządkować je, na przykład układając oddzielnie rysunki i wypracowania. Jeśli chcemy poprawić rysunek schowany w tecz-ce, otwieramy szufladę i wyjmujemy odpowiednią teczkę, z której następnie wyciągamy kartkę z rysunkiem.

Podobnie postępujemy z folderami – otwieramy je, aby dostać się do znajdujących się tam dokumentów. Ikona reprezentująca folder 👜 , 🎩 symbolizuje teczkę.

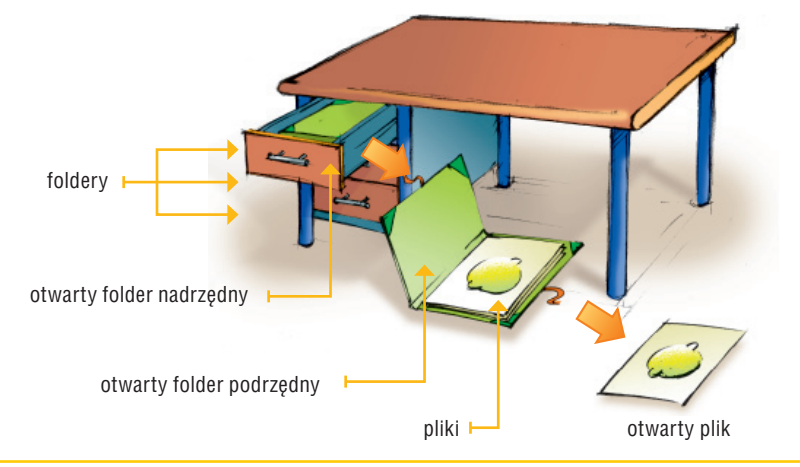

**Rys. 1.** Porównanie otwierania folderów do wysuwania szuflad z biurka i wyciągania teczek, a otwierania pliku do wyjmowania kartki z rysunkiem

MiGra

Grażyna Koba – Z nowym bitem. Zajęcia komputerowe dla szkoły podstawowej. Klasa IV Temat 4. Odczytujemy rysunek z pliku, zmieniamy go i zapisujemy zmiany

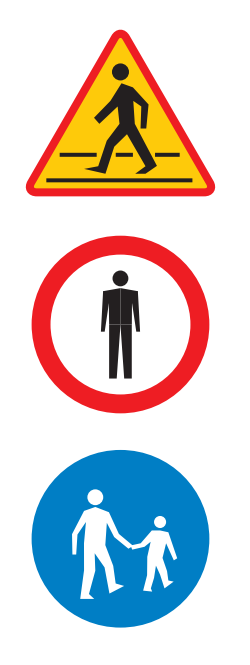

Rys. 7. Znaki – zadanie 5.

- 5. Narysuj znaki drogowe pokazane na rysunku 7. Zapisz plik pod nazwą *znaki drogowe.bmp*.
- Otwórz plik *znaki drogowe.bmp* zapisany w zadaniu 5. Umieść nad każdym znakiem na kolorowym tle odpowiedni tytuł: *znak ostrzegawczy* – na żółtym, *znak zakazu* – na czerwonym, *znak nakazu* – na niebieskim. Zastosuj czcionkę Arial pogrubioną o rozmiarze 16 punktów. Zapisz plik pod tą samą nazwą.
   Otwórz plik *znaki drogowe.bmp* zapisany w zadaniu 6.
- Otworz plik znaki drogowe.bmp zapisany w zadaniu 6. Umieść pod każdym znakiem odpowiedni tytuł: Przejście dla pieszych, Zakaz ruchu pieszych, Droga dla pieszych. Zapisz plik pod nazwą znaki drogowe z opisem.bmp.
- 8. Przedstaw na schematycznym rysunku ilustrację do odpowiedzi na pytanie 1. Umieść na rysunku odpowiednie opisy. Zapisz rysunek w pliku *foldery.bmp*.
- 9. Na podstawie przykładu 6. wyjaśnij pisemnie w zeszycie przedmiotowym, w jaki sposób można wybrać program WordPad do otwarcia pliku *opis.rtf.*

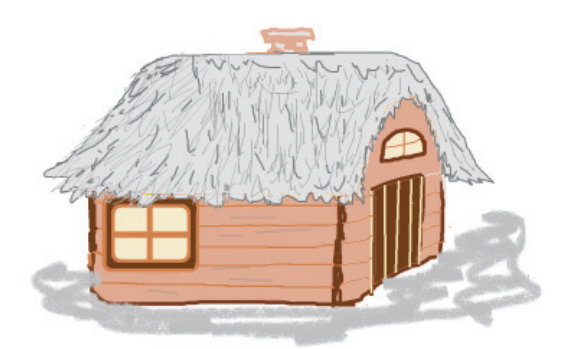

Rys. 8. Chata – zadanie 10.

10. Narysuj chatę krytą strzechą, podobną do pokazanej na rysunku 8. Umieść na rysunku napis: *Chata kryta strzechą*. Zapisz rysunek w pliku pod nazwą *chata.bmp*.

#### Dla zainteresowanych

- 11. W zeszycie przedmiotowym odpowiedz pisemnie na pytanie: Dlaczego nie powinno się zapisywać wszystkich plików w jednym folderze, tylko utworzyć strukturę folderów?
- 12. Narysuj schematyczny rysunek pokazujący ścieżkę dostępu do pliku. Zapisz plik pod nazwą ścieżka.bmp.
- 13. Zaprojektuj nowoczesny dom ze szkła i stali. Wymyśl ciekawą konstrukcję architektoniczną. Umieść na rysunku napis: *Dom ze szkła*. Zapisz rysunek w pliku pod nazwą *dom.bmp*.

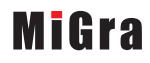

# Temat 5.

# Metody stosowane w komputerowym rysowaniu

- 1. Zaznaczamy fragment rysunku i przenosimy go w inne miejsce
- 2. Wycinamy, kopiujemy i wklejamy fragment rysunku, wykorzystując Schowek
- 3. Stosujemy narzędzia Linia i Ołówek
- 4. Więcej kolorów
- 5. Sztuczki ułatwiające komputerowe rysowanie

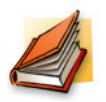

### Warto powtórzyć

- 1. Jakie znasz narzędzia programu Paint?
- 2. W jaki sposób zaznaczaliśmy fragment rysunku (temat 1.)?
- 3. W jaki sposób stosuje się metodę przeciągnij i upuść (temat 2.)?

## 1. Zaznaczamy fragment rysunku i przenosimy go w inne miejsce

W obszarze rysunku możemy zaznaczyć jego fragment i przenieść go w inne miejsce, stosując metodę **przeciągnij i upuść**.

W programie Paint można stosować dwa narzędzia do zaznaczania:

- **Zaznacz** zaznaczanie obszaru prostokątnego,
- 🕓 Zaznacz dowolny kształt zaznaczanie obszaru o dowolnym kształcie.

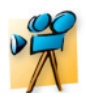

## Przykład 1.

#### Zaznaczanie fragmentu rysunku i przenoszenie go w inne miejsce

- 1. Kliknij narzędzie zaznaczania obszaru o dowolnym kształcie.
- Zaznacz potrzebny fragment rysunku trzymając wciśnięty lewy przycisk myszy, obrysuj właściwy fragment. Puść przycisk, aby zakończyć zaznaczanie. Zauważ, że zaznaczenie przybrało postać prostokąta.
- Przeciągnij zaznaczony fragment i upuść go w wybranym miejscu na rysunku. Podczas przeciągania zwróć uwagę na zmianę postaci kursora.
- 4. Kliknij na zewnątrz zaznaczonego obszaru, aby usunąć zaznaczenie.

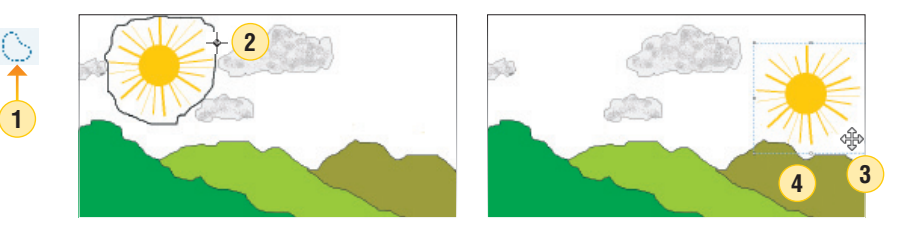

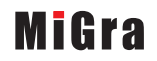

Grażyna Koba – Z nowym bitem. Zajęcia komputerowe dla szkoły podstawowej. Klasa IV Temat 5. Metody stosowane w komputerowym rysowaniu

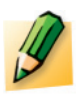

### Ćwiczenie 12.

Rysujemy żaglówkę

Narysuj żaglówkę podobną do przedstawionej na rysunku 12b. Zapisz plik pod nazwą *żaglówka.bmp*.

### Sztuczka 7.

Aby wykonać jak najmniej czynności podczas kopiowania i wklejania, można zaznaczyć kilka elementów i skopiować cały fragment do **Schowka**. Na przykład w ćwiczeniu 5. można najpierw wstawić pojedyncze okna w jednym rzędzie (na jednym piętrze) lub w jednej kolumnie (w jednym pionie). Następnie należy zaznaczyć cały rząd lub kolumnę, skopiować do **Schowka** i wkleić odpowiednią liczbę razy.

### Sztuczka 8.

Podczas korzystania z narzędzia **Tekst** można zmienić rozmiar czcionki, który wybieramy z listy wyboru. Można również ustalić rozmiar czcionki, którego nie ma na liście. W tym celu należy usunąć wyświetlony automatycznie rozmiar i wprowadzić własny (rys. 13.).

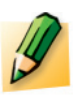

### Ćwiczenie 13.

#### Sprawdzamy rozmiar czcionki

Sprawdź, czy w używanym przez ciebie programie można wpisać rozmiar czcionki większy niż 100.

### Sztuczka 9.

Ramiona kursora myszy mogą posłużyć jako... miara odległości (rys. 14.). Aby narysować wewnętrzny prostokąt, najpierw należy umieścić kursor w lewym górnym rogu kwadratu tak, aby ramiona krzyżyka umieszczone były w jednakowej odległości od górnej i lewej krawędzi. Po przesunięciu kursora należy zadbać o jego dokładne umieszczenie również w prawym dolnym rogu rysowanej ramki.

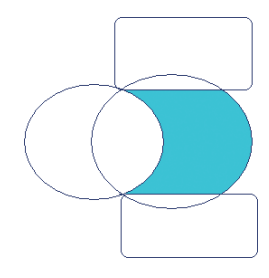

**Rys. 12a**. Rysowanie jednego żagla – sztuczka 6.

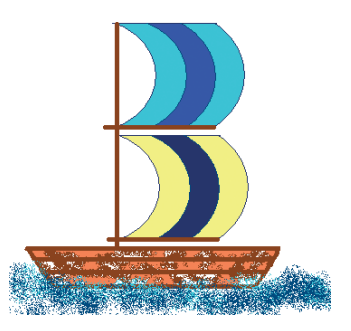

**Rys. 12b**. Gotowa żaglówka – ćwiczenie 12.

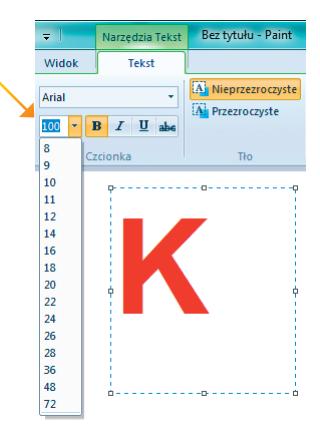

**Rys. 13.** Wpisano rozmiar 100 punktów – sztuczka 8.

**Rys. 14.** Przykład zastosowania kursora myszy do odmierzania odległości – sztuczka 9.

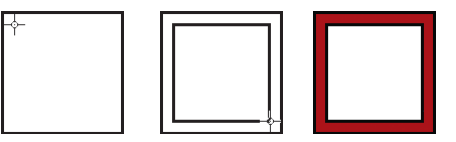

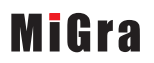

### Sztuczka 10.

Aby uzyskać taki efekt kopiowania, jak na rysunku 15., należy zaznaczyć rysunek lub jego fragment, nacisnąć klawisz **Shift** i lewy przycisk myszy. Następnie, trzymając wciśnięty lewy przycisk myszy, przeciągać zaznaczony element – powstaną ciekawe wzory sprawiające wrażenie obrazu trójwymiarowego.

Do napisania słowa "komputer" zastosowano czcionkę koloru pomarańczowego. Następnie zmieniono kolor czcionki, korzystając z narzędzia **Wypełnianie kolorem**.

Uwaga: Należy wybrać tło przezroczyste.

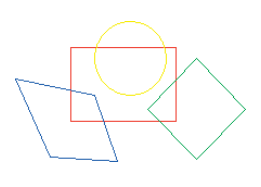

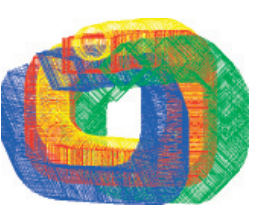

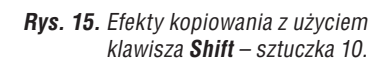

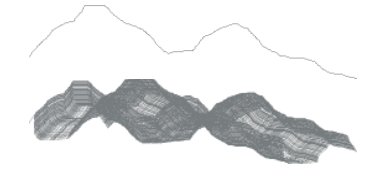

komputer Komputer

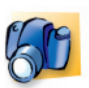

### Warto zapamiętać

- Ułatwienia, z których można korzystać przy komputerowym rysowaniu, to:
  wykonywanie operacji na fragmentach rysunku (wycinanie, kopiowanie, wklejanie),
  - kopiowanie fragmentów rysunku do Schowka,
  - wklejanie fragmentu rysunku do innych dokumentów,
  - cofanie i powtarzanie ostatnio wykonanej czynności,
  - korzystanie z różnorodnych narzędzi malarskich i wielu możliwości ich stosowania.
- Ze Schowka, podobnie jak z pamięci operacyjnej, dane zostaną usunięte po wyłączeniu komputera.
- Niektóre opcje menu mają przypisane skróty klawiaturowe, których użycie daje ten sam efekt.

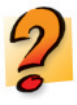

### Pytania

- 1. W jaki sposób przenieść fragment rysunku w inne miejsce obrazu?
- 2. Jaką funkcję pełni Schowek?
- 3. W jaki sposób można umieścić na rysunku kopię zaznaczonego fragmentu?
- 4. Podaj dwa sposoby usunięcia fragmentu rysunku.
- 5. Podaj sposób rysowania kwadratu.
- 6. Podaj szybki sposób narysowania koła wypełnionego kolorem zielonym.
- 7. Jak uzyskać kolor, którego nie ma na palecie kolorów?

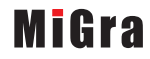

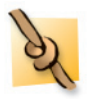

#### Zadania

- 1. Narysuj wiosenny krajobraz górski, stosując jasne barwy. Zapisz plik pod nazwą *krajobraz-wiosna.bmp*. Zmień zastosowane na rysunku kolory na bardziej nasycone i jaskrawe. Zapisz plik pod nazwą *krajobraz-lato.bmp*.
- 2. Otwórz plik *krajobraz-lato.bmp* zapisany w zadaniu 1. Zmień barwy na jesienne. Zapisz plik pod nazwą *krajobraz-jesień.bmp*.
- 3. Zaprojektuj własne inicjały, korzystając z różnych narzędzi, poza narzędziami **Tekst** i **Pędzel**. Zapisz plik pod nazwą *moje inicjały.bmp*.

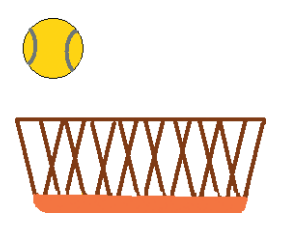

Rys. 16a. Koszyk i piłka – zadanie 5.

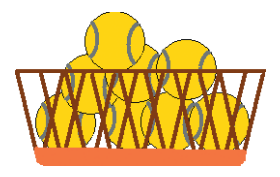

Rys. 16b. Koszyk z piłkami – zadanie 5.

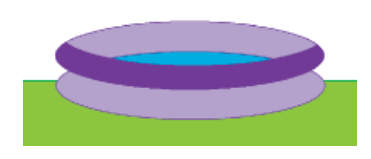

Rys. 17. Basen – zadanie 6.

- Utwórz wybrany napis z cieniem, korzystając z narzędzia **Tekst**. Postaraj się uzyskać efekt podobny do przedstawionego na rysunku 2. Parametry czcionki, tj. krój, rozmiar i kolor, możesz ustalić samodzielnie. Zapisz plik pod nazwą napis.bmp.
- 5. Narysuj piłkę tenisową i koszyk, podobnie jak pokazano na rysunku 16a. Zapisz plik pod nazwą tenis.bmp. Skopiuj siedmiokrotnie leżącą obok koszyka piłkę tenisową. Wszystkie piłki umieść w koszyku, podobnie jak pokazano na rysunku 16b. Zapisz plik pod tą samą nazwą.
- Narysuj jedną elipsę. Korzystając z możliwości kopiowania, narysuj basen podobny do pokazanego na rysunku 17. Zapisz plik pod nazwą basen.bmp.
- Narysuj figurę pokazaną na rysunku 18a. Wymaż niepotrzebne linie tak, aby otrzymać rysunek latawca podobny do przedstawionego na rysunku 18b. Pokoloruj go. Zapisz plik pod nazwą *latawiec.bmp*.
- Narysuj łódkę podobną do przedstawionej na rysunku 19. Zapisz plik pod nazwą *łódka.bmp*.

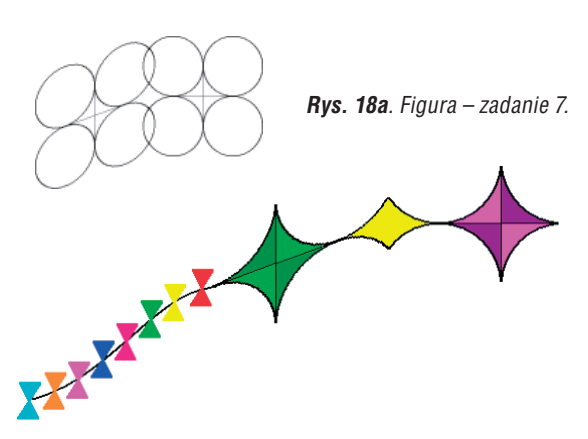

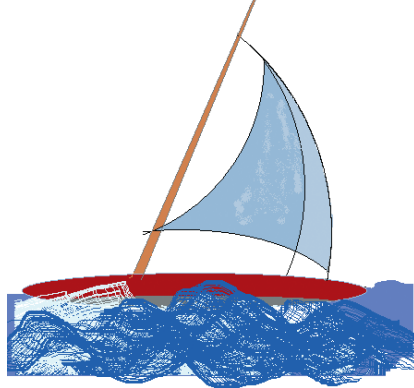

Rys. 18b. Latawiec – zadanie 7.

Rys. 19. Przykładowa łódka – zadanie 8.

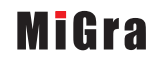

Grażyna Koba – Z nowym bitem. Zajęcia komputerowe dla szkoły podstawowej. Klasa IV Temat 5. Metody stosowane w komputerowym rysowaniu